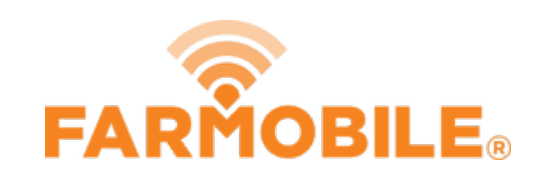

# **EFR Adjustments**

Easily make EFR Level adjustments to correct aggregate & point-by-point data that may of been incorrect during collection.

Written By: Support

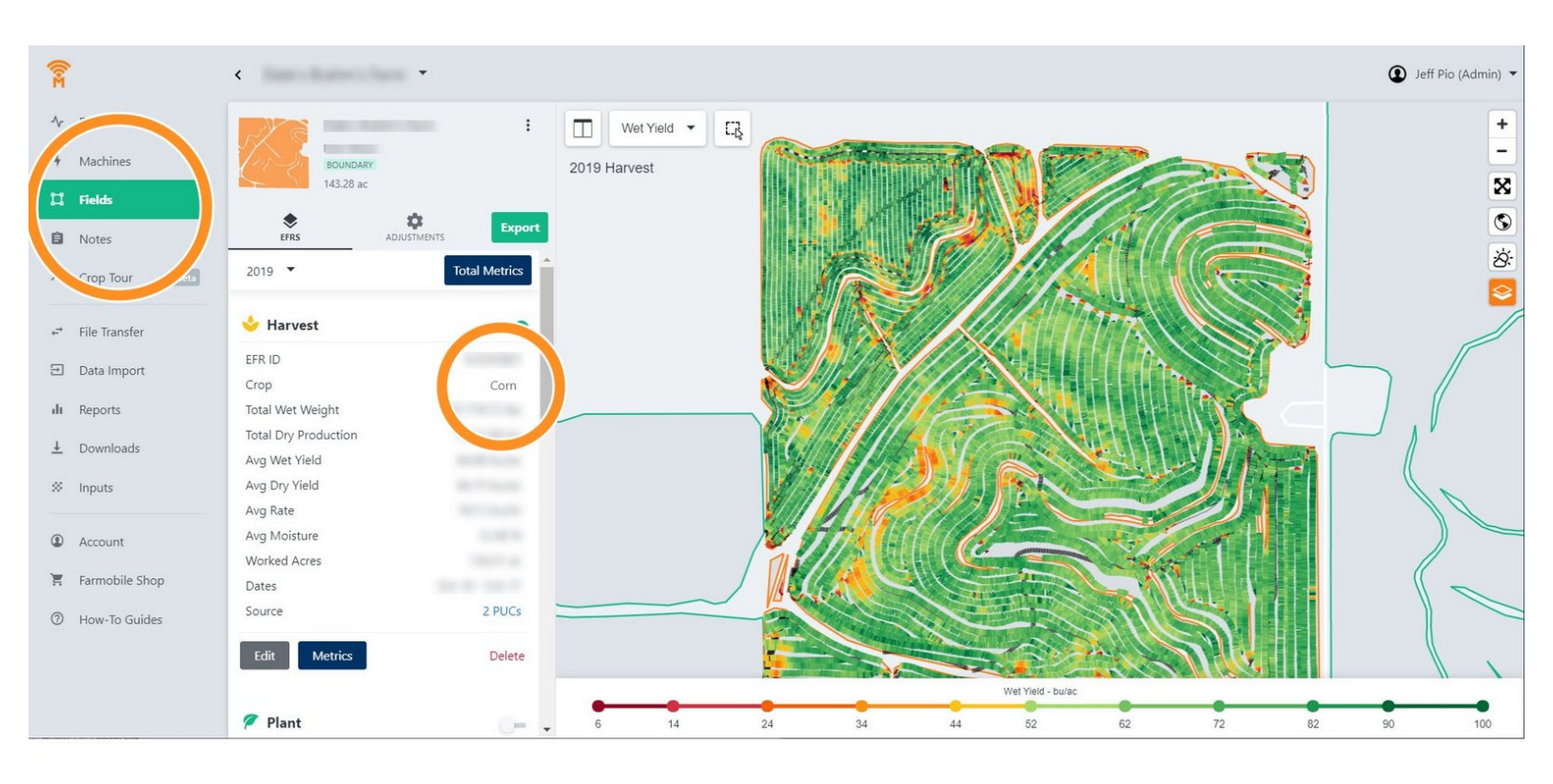

This document was generated on 2022-01-06 02:05:40 AM (MST).

## Step 1 — Identify EFRs that need Editing

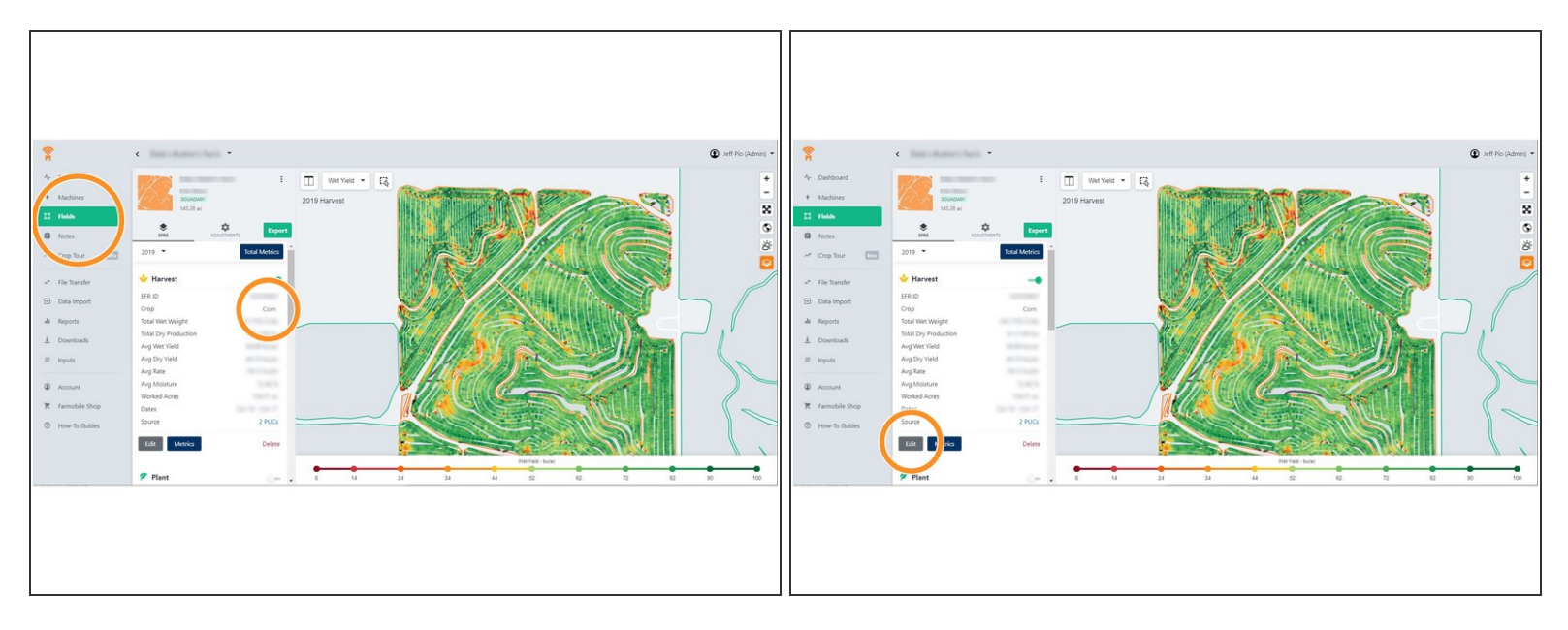

- If users ever notice an incorrect crop associated with an EFR, they can make a quick adjustment by navigating to the Field's EFR under the <u>Fields</u> section of Farmobile DataEngine <sup>™</sup> platform.
- Once a user identifies an EFR that needs corrected, they can click <u>Edit</u> at the bottom of the EFR card.

#### EDIT EFR × : BOUNDARY Crop Type 143.28 ac Soybeans \$ EFRS \$ Exc . Total Metrics ncel larvest Corn Wet Weight Dry Production Net Yield Dry Yield Rate /loisture ed Acres 2 PUCs

### Step 2 — Make Adjustment

- Once the edit button is selected, users can then adjust the data to the correct crop via the drop down menu.
- Click Save

This document was generated on 2022-01-06 02:05:40 AM (MST).

# Step 3 — Data Rerun Pending

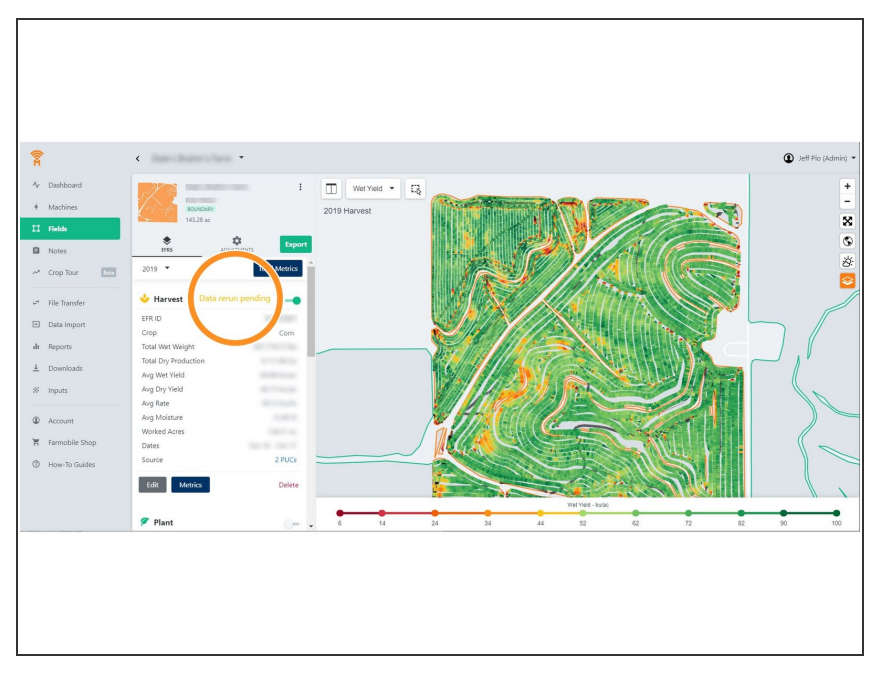

- Once an adjustment has been made, a data rerun is set to pending. User should now see the correct crop in their EFR.
- All data reruns will occur overnight to correct the point-by-point data .

# Step 4 — Historical Adjustments

| < · · ·                                                                                                    | < · · ·                                              |
|----------------------------------------------------------------------------------------------------|------------------------------------------------------|
| d<br>BOUNDARY<br>143,28<br>TH3,28<br>TH3,28<br>T | Eta<br>Eta<br>Eta<br>Eta<br>Eta<br>Eta<br>Eta<br>Eta |

 Users can select the <u>Adjustments</u> button to see any historical adjustments as well as <u>Delete</u> adjustments by clicking on the <u>X</u> next to the adjustment.

This document was generated on 2022-01-06 02:05:40 AM (MST).